## **Application Download**

These instructions are for downloading and installing via Modem (Dial-Up).

| Terminal Displays                                                           | Action Taken                                                                    |
|-----------------------------------------------------------------------------|---------------------------------------------------------------------------------|
| Tap, Swipe or<br>Enter Card #<br>F↑ FAVORITES F↓                            | From the idle prompt, press the Green [Enter] button.                           |
| Core Menu Settlement → Reports → Favorites →                                | Use the Up [▲] and Down [♥] Arrow buttons to highlight 'Utility'.               |
| Core Menu<br>Reports →<br>Favorites →<br>Utility →                          | Press the Green [Enter] button.                                                 |
| MANAGER PASSWORD                                                            | Key in 1234.                                                                    |
| MANAGER PASSWORD ****                                                       | Press the Green [Enter] button.                                                 |
| Utility Settings → Software Downlo Communications →                         | Use the Up [ ▲ ] and Down [ ♥ ] Arrow buttons to highlight 'Software Download'. |
| Utility         Settings →         Software Downlo         Communications → | Press the Green [Enter] button.                                                 |
| Software Download<br>Connect<br>Configure<br>Cyclic Call                    | Use the Up [ ▲ ] and Down [ ♥ ] Arrow buttons to highlight 'Configure'.         |
| Software Download<br>Connect<br>Configure<br>Cyclic Call                    | Press the Green [Enter] button.                                                 |
| Configuration                                                               | Press the Green [Enter] button.                                                 |

| Terminal Displays                                 | Action Taken                                                           |
|---------------------------------------------------|------------------------------------------------------------------------|
| Interface<br>Ethernet<br>Modem<br>PPP             | Use the Up [ ▲ ] and Down [ ♥ ] Arrow buttons to highlight 'Modem'.    |
| Interface<br>Ethernet<br>Modem<br>PPP             | Press the Green [Enter] button.                                        |
| DIAL PREFIX:<br>9                                 | Key in the required prefix number.                                     |
| 9                                                 | Press the Green [Enter] button.                                        |
| Dial Type<br>Tone<br>Pulse                        | Press the Green [Enter] button.                                        |
| Phone Number?<br>16316752013                      | Press the Green [Enter] button.<br><b>DO NOT CHANGE.</b>               |
| Modem Command:<br>ATN1C1                          | Press the Green [Enter] button.                                        |
| Auto<br>V22<br>V22b                               | Press the Green [Enter] button.                                        |
| OS Menu<br>Media Set up<br>Succeeded              | Standby                                                                |
| Interface<br>Ethernet<br>Modem<br>PPP             | Press the Yellow [Backspace] button once.                              |
| Configuration<br>Interface<br>Protocol<br>Session | Use the Up [ ▲ ] and Down [ ♥ ] Arrow buttons to highlight 'Protocol'. |
| Configuration<br>Interface<br>Protocol<br>Session | Press the Green [Enter] button.                                        |

| Terminal Displays                                 | Action Taken                                                                                                    |
|---------------------------------------------------|----------------------------------------------------------------------------------------------------|
| Protocol                                          |                                                                                                    |
| TCP<br>UDP                                        | Press the Green [Enter] button.                                                                                           |
| Remote Server:                                    | Press the Red [X] button once.                                                                                            |
| Remote IP:<br>192.168.000.002                     | Press the Yellow [<] button to remove the entry. Then key in <b>066011130143</b> , the periods will appear automatically. |
| Remote IP:<br>066.011.130.143                     | Press the Green [enter] button.                                                                                           |
| TCP Port Number:<br>69                            | Press the Yellow [<] button to remove the entry. Then key in <b>5000</b> .                                                |
| TCP Port Number:<br>5000                          | Press the Green [enter] button.                                                                                           |
| Connection Menu<br>Media Set up<br>Succeeded      | Standby                                                                                                    |
| Configuration<br>Interface<br>Protocol<br>Session | Use the Up [ ▲ ] and Down [ ♥ ] Arrow buttons to highlight 'Session'.                                                     |
| Configuration<br>Interface<br>Protocol<br>Session | Press the Green [Enter] button.                                                                                           |
| Configuration<br>Ethernet<br>Modem<br>SSL         | Use the Up [ ▲ ] and Down [ ♥ ] Arrow buttons to highlight 'Modem'.                                                       |
| Configuration<br>Ethernet<br>Modem<br>SSL         | Press the Green [Enter] button.                                                                                           |
| OS Menu<br>Media Set up<br>Succeeded              | Standby                                                                                                    |

| Terminal Displays      | Action Taken                                                                                        |
|------------------------|----------------------------------------------------------------------------------------------------|
| Configuration          |                                                                                                    |
| Ethernet               |                                                                                                    |
| Modem                  | Press the Red [X] button twice.                                                                     |
| SSL                    |                                                                                                    |
|                        |                                                                                                    |
| Configuration          |                                                                                                    |
| Interface              |                                                                                                    |
| Protocol               |                                                                                                    |
| Session                |                                                                                                    |
|                        |                                                                                                    |
| Software Download      |                                                                                                    |
| Connect                |                                                                                                    |
| Configure              | Use the Up [ 4] and Down [ 7] Arrow buttons to highlight 'Connect'.                                 |
| Cyclic Call            |                                                                                                    |
|                        |                                                                                                    |
| Software Download      |                                                                                                    |
| Connect                |                                                                                                    |
| Configure              | Press the Green [Enter] button.                                                                     |
| Cyclic Call            |                                                                                                    |
|                        |                                                                                                    |
| Downloader             |                                                                                                    |
| IMS                    |                                                                                                    |
| FIP                    | Press the Green [Enter] button.                                                                     |
|                        |                                                                                                    |
| Sconario 2             |                                                                                                    |
|                        |                                                                                                    |
|                        | Key in the Scenario Number.                                                                         |
|                        | <b>Example:</b> $000001000 \pm 6$ Digit TID or $00000100 \pm 7$ Digit TID                           |
| Scenario ?             |                                                                                                    |
| 00000.1001234567       |                                                                                                    |
|                        | Press the Green [Enter] button.                                                                     |
|                        |                                                                                                    |
|                        |                                                                                                    |
| 1%                     |                                                                                                    |
| P . SSL_CA_ptssl . 01. | Standby                                                                                             |
|                        | <i>Installation time is 5 - 7 minutes</i> . Below are examples of a failed and successful download. |
|                        |                                                                                                    |
| Tap, Swipe or          |                                                                                                    |
| Enter Card #           | Installation done, ready to run new software.                                                       |
| F↑ FAVORITES F↓        |                                                                                                    |
|                        |                                                                                                    |

Updated: 09/19/2016